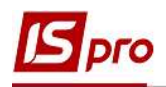

## Работа с картотекой налоговых обязательств и налогового кредита

Для обобщения информации по начисленным налоговым обязательствам и полученном налоговом кредите в подсистеме Бухгалтерский и налоговый учет/Книга покупок/продажи предназначены два соответствующих модуля: Картотека налоговых обязательств и Картотека налогового кредита.

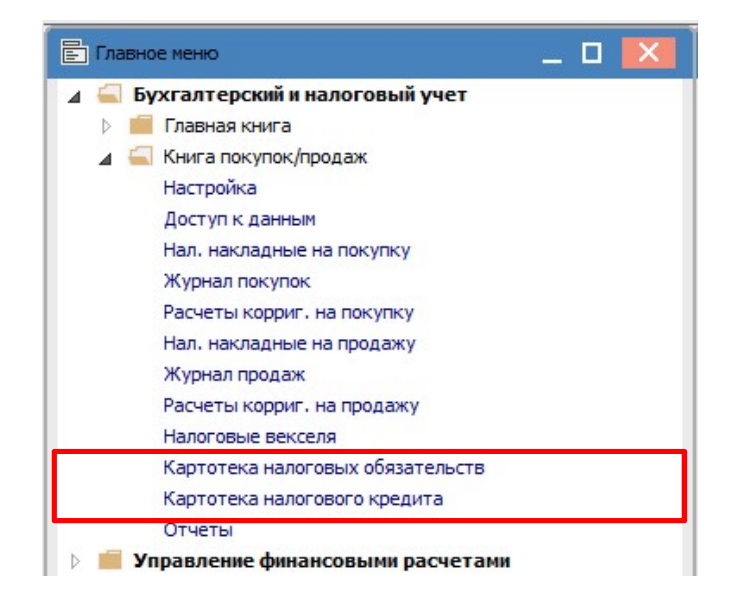

Модули Картотека налоговых обязательств и Картотека налогового кредита предназначены для просмотра текущих налоговых обязательств или текущего налогового кредита по контрагентам в разрезе документов-оснований, а именно: счетов, счетов-накладных, договоров, а также операций и всех налоговых накладных, которые созданы в настоящее время. Параметр формирования реестра выбирается в поле **Основание**.

Вид реестра по основанию Договор.

| S IS-pro 7.11.042.999 - [Kap | готека налоговых обязате | льств]           |                    |                                       |                                 |                         |           | _ 🗆 📕         |
|------------------------------|--------------------------|------------------|--------------------|---------------------------------------|---------------------------------|-------------------------|-----------|---------------|
| Реестр Вид Правка С          | ервис Популярное ?       |                  |                    |                                       |                                 |                         |           |               |
| b 🐚 🖶 ð 😒 🖷 🔻                | * / / C 🖂 ★              | 0                |                    |                                       |                                 |                         |           |               |
|                              |                          |                  |                    |                                       |                                 | Дата внесения остатков: | Основание | Договор       |
| Документ                     | ≠ Дата                   | ▼ Контрагент     | 🔻 🔺 Текущее сальдо | <ul> <li>Сальдо по остатку</li> </ul> | <ul> <li>Наменование</li> </ul> | *                       |           | Контрагент    |
| 7-02-01/01/19                | 01/01/2019               | ТОВ "Пігулка"    | -864000.00000      | 0.00                                  | 0000 Договор                    |                         |           | Счет          |
| 6-02-01/01/19                | 01/01/2019               | ТОВ "Дантес"     | -284500.00000      | 0.00                                  | 0000 Договор                    |                         |           | Счетнакладная |
| 12-03-01/04/20               | 01/04/2020               | ТОВ "Три плюс"   | -41904.00000       | 0.00                                  | 0000 Договор                    |                         |           | Договор       |
| 4-02-01/01/19                | 01/01/2019               | ТОВ "Дента+"     | -33600.00000       | 0.00                                  | 0000 Договор                    |                         |           | Boe           |
| 8-02-01/01/19                | 01/01/2019               | ТОВ "Медтехніка" | 9720.00000         | 0.00                                  | 0000 Договор                    |                         |           |               |

## Вид реестра по основанию Счёт.

| 🔄 IS-pro 7.11.042.999 - [Ka | артотека налоговых обязате | льств]            |                    |                                       |                                 |                         |                  |   |
|-----------------------------|----------------------------|-------------------|--------------------|---------------------------------------|---------------------------------|-------------------------|------------------|---|
| Реестр Вид Правка           | Сервис Популярное ?        |                   |                    |                                       |                                 |                         |                  |   |
| 慉 🗟 🔁 📲                     | 🕈 🕺 🗗 🖻 🖾 ·                | * 0               |                    |                                       |                                 |                         |                  |   |
|                             |                            |                   |                    |                                       |                                 | Дата внесения остатков: | 🖞 Основание Счет | • |
| Документ                    | ▼ Дата                     | ▼ Контрагент      | 🔻 🔺 Текущее сальдо | <ul> <li>Сальдо по остатку</li> </ul> | <ul> <li>Наменование</li> </ul> | *                       |                  | ^ |
| 123                         | 24/02/2021                 | ТОВ "Нофелет"     | 3000.0000          | 00 0.1                                | 00000 Счет                      |                         |                  |   |
| 6                           | 10/10/2020                 | ТОВ "Надія"       | 75000.0000         | 00 0.0                                | 000000 Счет                     |                         |                  |   |
| 5                           | 12/10/2020                 | ПАТ "Медсанчасть" | 80892.0000         | 00 0.1                                | 000000 Счет                     |                         |                  |   |

## Вид реестра по основанию Контрагент.

| 🖪 IS-pro 7.11.042.999 - [K | артотека налоговых обязат | ельств]           |                                        |                     |                         |                      | L 🗆 💌 |
|----------------------------|---------------------------|-------------------|----------------------------------------|---------------------|-------------------------|----------------------|-------|
| Реестр Вид Правка          | Сервис Популярное         | *0                |                                        |                     |                         |                      |       |
|                            |                           |                   |                                        |                     | Дата внесения остатков: | Основание Контрагент |       |
| Документ                   | ≠ Дата                    | ▼ Контрагент      | 🕆 🔺 Текущее сальдо 📑 Сальдо по остатку | * Наменование       | *                       |                      | ^     |
|                            |                           | ПАТ "Медсанчасть" | -78645.000000                          | 0.000000 Контрагент |                         |                      |       |
|                            |                           | ТОВ "Пігулка"     | -4320.000000                           | 0.000000 Контрагент |                         |                      |       |

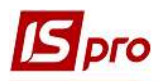

Формирование реестров по типу документа-основания, а именно договор, счет, счетнакладная или по операциям, проводится на основании данных налоговых накладных, которые отражены в поле **Основание**. Если поле **Основание** не заполнено в налоговой накладной, то формирование реестра по таким накладным возможно только по контрагентам.

| 💪 Налоговая накладн          | ая: По стандартной (        | отгрузке(оплате) товаров [0 | - Документы без журнала] |                   | _ 🗆 💌      |
|------------------------------|-----------------------------|-----------------------------|--------------------------|-------------------|------------|
| Документ Правка<br>Ъ 🐂 🐂 🕂 🗛 | Сервис Популяј<br>¥ 🎦 🗂 🔳 🗛 | оное ?<br>□ ⊠ 1111 ★ 0      |                          |                   |            |
| Номер документа:             |                             | 1                           | от 28/08/2021 📰          | Дата регистрации: | 28/08/2021 |
| Покупатель:                  |                             |                             |                          |                   | × /        |
| Основание:                   |                             | Nº                          |                          | от                |            |
| Форма расчетов:              | Счет                        | ового рахунку               |                          | <b>▲</b> ИНН      |            |
| Вид договора:                | Договор                     | _                           |                          | 🔺 Сальдо          | 0.00       |
| Налоговая модель:            | Сделка                      |                             |                          | - СРП НДС:        |            |

Текущее налоговое обязательство/налоговый кредит по контрагенту (поле **Текущее сальдо**) определяется как сальдо сумм отгрузок и оплат, рассчитанное по налоговым накладным. Данные для расчета берутся в налоговой накладной на закладке **Расчет**. Сумма со знаком минус "-" означает, что сальдо по данному контрагенту получено в результате превышения сумм отгрузок над суммами оплат, с «+» означает, что сальдо по данному контрагенту получено в результате превышения в результате превышения сумм отгрузок.

|                                                                                                    | Сервис Г<br>Ш 11 11 | Іопулярно<br>П А        | e ?<br>∃⊠                                     | III * 0                                                             |       |                                  |                      |                                                                            |       |
|----------------------------------------------------------------------------------------------------|---------------------|-------------------------|-----------------------------------------------|---------------------------------------------------------------------|-------|----------------------------------|----------------------|----------------------------------------------------------------------------|-------|
| Номер документа:                                                                                                    | 12                  | а — 9А                  | 1                                             | 32                                                                  | от    | 17/04/2020                       | Д                    | ата регистрации: 17/04/2020                                                |       |
| Покупатель:                                                                                                    | 106                 | ТОВ "Мед                | техніка                                       | •"                                                                  |       |                                  |                      |                                                                            | - ø   |
| Основание:                                                                                                    | Договор             | - N9                    | 0-8-                                          | -00-01/01/19                                                        |       |                                  |                      | от 01/01/2019                                                              |       |
| Форма <mark>р</mark> асчетов:                                                                                                    | Оплата з р          | озрахунков              | юго ра:                                       | хунку                                                               |       |                                  |                      | ИНН 45698777                                                               |       |
| Вид договора:                                                                                                    | Купівля-пр          | одаж                    |                                               |                                                                     |       |                                  |                      | Сальдо 9                                                                   | 720.0 |
| Налоговая модель:                                                                                                    | ПДВ нар             | ПДВ нара                | ковует                                        | ься 20%                                                             |       |                                  | *                    | СРП НДС: 54545454                                                          |       |
| Код обязат-ва:                                                                                                    |                     |                         |                                               |                                                                     |       |                                  |                      | Код:                                                                       |       |
| Тип документа:                                                                                                    | пне                 | ПНЕ - еле               | ктронн                                        | а податкова накла,                                                  | +     |                                  |                      | т Прасп., Ул                                                               | ючн.  |
| Основание (без НДС):                                                                                                    | 1                   |                         |                                               |                                                                     |       |                                  |                      |                                                                            | 2.0   |
|                                                                                                    |                     |                         |                                               |                                                                     |       |                                  |                      |                                                                            |       |
| Номер регистрации:                                                                                                    | 32                  | 232 / 1                 | 1                                             | от 17/04/2020                                                       |       |                                  |                      |                                                                            |       |
| Номер регистрации:<br>Сводная                                                                                                    | 3:                  | 232 / 1                 | 1                                             | от 17/04/2020                                                       |       |                                  |                      | ▼ ☐Кассовый метод                                                          |       |
| Номер регистрации:<br>Сводная<br>Расчет Специ                                                                                              | 32                  | 232 / 1                 | 1                                             | от 17/04/2020                                                       |       |                                  |                      | ✓ Кассовый метод                                                           | *     |
| Номер регистрации:<br>Сводная<br>Расчет Специ<br>Дата Сокумент                                                                             | 32                  | 232 / 1<br>Корриги      | 1<br>ровани<br>№                              | от 17/04/2020<br>е<br>• Отпущено (Г                                 | РН) О | плачено (ГРН)                    |                      | <ul> <li>Кассовый метод</li> <li>Сумма НДС</li> </ul>                      | *     |
| Номер регистрации:<br>Сводная<br>Расчет Специ<br>Дата т Документ<br>17/04/2020 П/Пвх                                                       | з;                  | 232 / 1<br>Корриги      | 1<br>ровани<br>№<br>323                       | от 17/04/2020<br>е<br>• Отпущено (Г                                 | PH) O | плачено (ГРН)                    | 9720.0               | <ul> <li>Кассовый метод</li> <li>Сумма НДС</li> <li>1620.00</li> </ul>     | ^     |
| Номер регистрации:<br>Сводная<br>Расчет Специ<br>Дата ФДокумент<br>17/04/2020 П/Пвх<br>Строк: 1                                            | фикация             | 232 / 1                 | 1<br>оовани<br>№<br>323                       | от 17/04/2020<br>е<br>▼ Отпущено (Г                                 | PH) O | плачено (ГРН)                    | 9720.0               | <ul> <li>▼ Кассовый метод</li> <li>Сумма НДС</li> <li>0 1620.00</li> </ul> | *     |
| Номер регистрации:<br>Сводная<br>Расчет Специ<br>Дата Ф Документ<br>17/04/2020 П/Пвх<br>Строк: 1                                           | фикация             | 232 / 1<br>Корриги<br>т | 1<br>оовани<br>323<br>ено                     | от 17/04/2020<br>е<br>• Отпущено (Г<br>Оплачено                     | PH) O | плачено (ГРН)                    | 9720.0               | <ul> <li>Кассовый метод</li> <li>Сумна НДС</li> <li>1620.00</li> </ul>     | *     |
| Номер регистрации:<br>Сводная<br>Расчет Специ<br>1ата ФДокумент<br>17/04/2020 П/Пвх<br>Строк: 1<br>ИТОГО ПО ДОКУМЕНТ.                      | ам                  | 232 / 1<br>Корриги<br>• | 1<br>ровани<br>№9<br>323<br>ено<br>0.         | от 17/04/2020<br>е<br>* Отпущено (Г<br>Оплачено<br>00 972           | PH) O | плачено (ГРН)                    | 9720.0               | <ul> <li>Кассовый метод</li> <li>Сумна НДС</li> <li>1620.00</li> </ul>     | *     |
| Номер регистрации:<br>Сводная<br>Расчет Специ<br>Дата Документ<br>17/04/2020 П/Пвх<br>Строк: 1<br>ИТОГО ПО ДОКУМЕНТ.<br>ИТОГО ПО НАЛ.НАКЛА | адной               | 232 / 1                 | 1<br>оовани<br>№<br>323<br>ено<br>0,<br>9720, | от 17/04/2020<br>е<br>▼ Отпущено (Г<br>Оплачено<br>00 972<br>00 972 | PH) O | плачено (ГРН)<br>Сумма НДС<br>16 | 9720.0<br>2<br>20.00 | <ul> <li>▼ Кассовый метод</li> <li>Сумма НДС</li> <li>0 1620.00</li> </ul> | *     |

Меню **Реестр** содержит следующие пункты для работы с **Картотекой налоговых** обязательств или Картотекой налогового кредита.

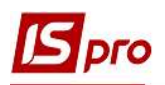

| Pee | стр | Вид    | Правка                | Сервис    | Популярное    | ?    |
|-----|-----|--------|-----------------------|-----------|---------------|------|
| *o  | Соз | дать   |                       |           |               | Ins  |
| 6   | Изм | иенить | •                     |           |               | F4   |
|     | 06  | овить  | с <mark>аль</mark> до |           | Ctr           | 1+0  |
|     | Им  | порт с | статков               |           | AI            | t+0  |
|     | Печ | ать    |                       |           |               | F9   |
|     | Cox | ранят  | ь отмечен             | ные отче  | ты            |      |
|     | Печ | ать бе | ез выбора             |           |               |      |
| ð   | 06  | ювить  | 5                     |           | Ctrl          | +F2  |
| Q   | Сво | дная т | габлица               |           | Shift+Ct      | rl+C |
| 13  | Экс | порт т | екущего               | представл | ения Shift+Ct | rt+E |
|     | Вых | од     |                       |           |               | Esc  |

Согласно пункта меню Реестр/Изменить осуществляется редактирование поля Остаток. Выбираем в реестре нужного контрагента и по пункту меню Реестр/Изменить открывается окно Введение сальдо, где вручную корректируем/вводим Сальдо по остатку или Входящее сальдо. Нажимаем кнопку ОК.

|                |            |                  |                   |                                       | Дата внесения | остатков: 🛛 🔀 Основание | Договор |
|----------------|------------|------------------|-------------------|---------------------------------------|---------------|-------------------------|---------|
| Документ       | ▼ Дата     | ▼ Контрагент     | 🔻 Текущее сальдо  | <ul> <li>Сальдо по остатку</li> </ul> | Наменование 👻 |                         |         |
| 4-02-01/01/19  | 01/01/2019 | ТОВ "Дента+"     | -33600.0000       | 00 0.000000                           | Договор       |                         |         |
| 6-02-01/01/19  | 01/01/2019 | ТОВ "Дантес"     | -284500.0000      | 00 0.000000                           | Договор       |                         |         |
| 7-02-01/01/19  | 01/01/2019 | ТОВ "Пігулка"    | -864000.0000      | 00 0.000000                           | Договор       |                         |         |
| 8-02-01/01/19  | 01/01/2019 | ТОВ "Медтехніка" | 9720.0000         | 00 0.000000                           | Договор       |                         |         |
| 12-03-01/04/20 | 01/04/2020 | ТОВ "Три плюс"   | -41904.0000       | 00 0.000000                           | Договор       |                         |         |
|                |            | Контраген        | 106               | ТОВ "Медтехніка"                      | × /           |                         |         |
|                |            | Договор:         | 8-02-01/01/19     |                                       | *             |                         |         |
|                |            | Дата доку        | иента: 01/01/2019 |                                       |               |                         |         |
|                |            | Сальдо по        | остатку: 12       | 12.00 ГРп Дата внесения ос            | татков:       |                         |         |
|                |            | Bussenues        |                   | mu                                    |               |                         |         |

Согласно пункта меню Реестр/Обновить сальдо осуществляется обновление сальдо по карточкам налоговых обязательств/налогового кредита. Сначала получаем сообщение о времени обновления, а после обновления сообщение о его завершении.

| Внимание!!!                                  | Внимание!                             |
|----------------------------------------------|---------------------------------------|
| Операция займет несколько минут, продолжить? | Операция обновления сальдо завершена. |
| ОК Отмена                                    | ОК                                    |

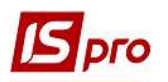

По пункту меню **Реестр/Сводная таблица** открывается окно **Представление** данных, в котором выбирается вид данных для проведения анализа, например **Olap куб**. Нажимаем кнопку **OK**.

| Представление данных |                  |     |       |
|----------------------|------------------|-----|-------|
| Представление данных | OLAP куб         |     | -     |
|                      | MS Excel<br>HTML |     |       |
|                      | OLAP куб         |     |       |
|                      | DBF/SDF/DLM      |     |       |
|                      | FastCube         |     |       |
|                      |                  |     |       |
|                      |                  | ОКО | тмена |

В результате имеем возможность построения таблиц для проведения анализа данных (закладка Куб).

| З Сводная таблица - [Картотека налоговых обязательств] — □ Реестр Правка Вид Сервис Популярное ? ■ ▼ □ ∞ ★ ② Куб Диаграмма |                  |                     |                   |  |  |
|----------------------------------------------------------------------------------------------------|------------------|---------------------|-------------------|--|--|
| А Документ                                                                                                    | 🛔 Дата (Ден      | нь) 🛔 Дата (Месян   | ц) 🔮 Дата (Год)   |  |  |
| 🌒 🖻 🐥                                                                                                    |                  | -                   |                   |  |  |
| 🔏 Контрагент                                                                                                    | Контрагент       | 🔲 Сальдо по остатку | 🔲 Текущее сальдо  |  |  |
|                                                                                                    | ТОВ "Дантес"     | 0,000000            | -284 500,000000   |  |  |
|                                                                                                    | ТОВ "Дента+"     | 0,000000            | -33 600,000000    |  |  |
|                                                                                                    | ТОВ "Медтехніка" | 0,000000            | 9 720,000000      |  |  |
|                                                                                                    | ТОВ "Пігулка"    | 0,000000            | -864 000,000000   |  |  |
|                                                                                                    | ТОВ "Три плюс"   | 0,000000            | -41 904,000000    |  |  |
|                                                                                                    | Итого            | 0,000000            | -1 214 284,000000 |  |  |

А также представление данных в виде диаграммы (закладка Диаграмма).

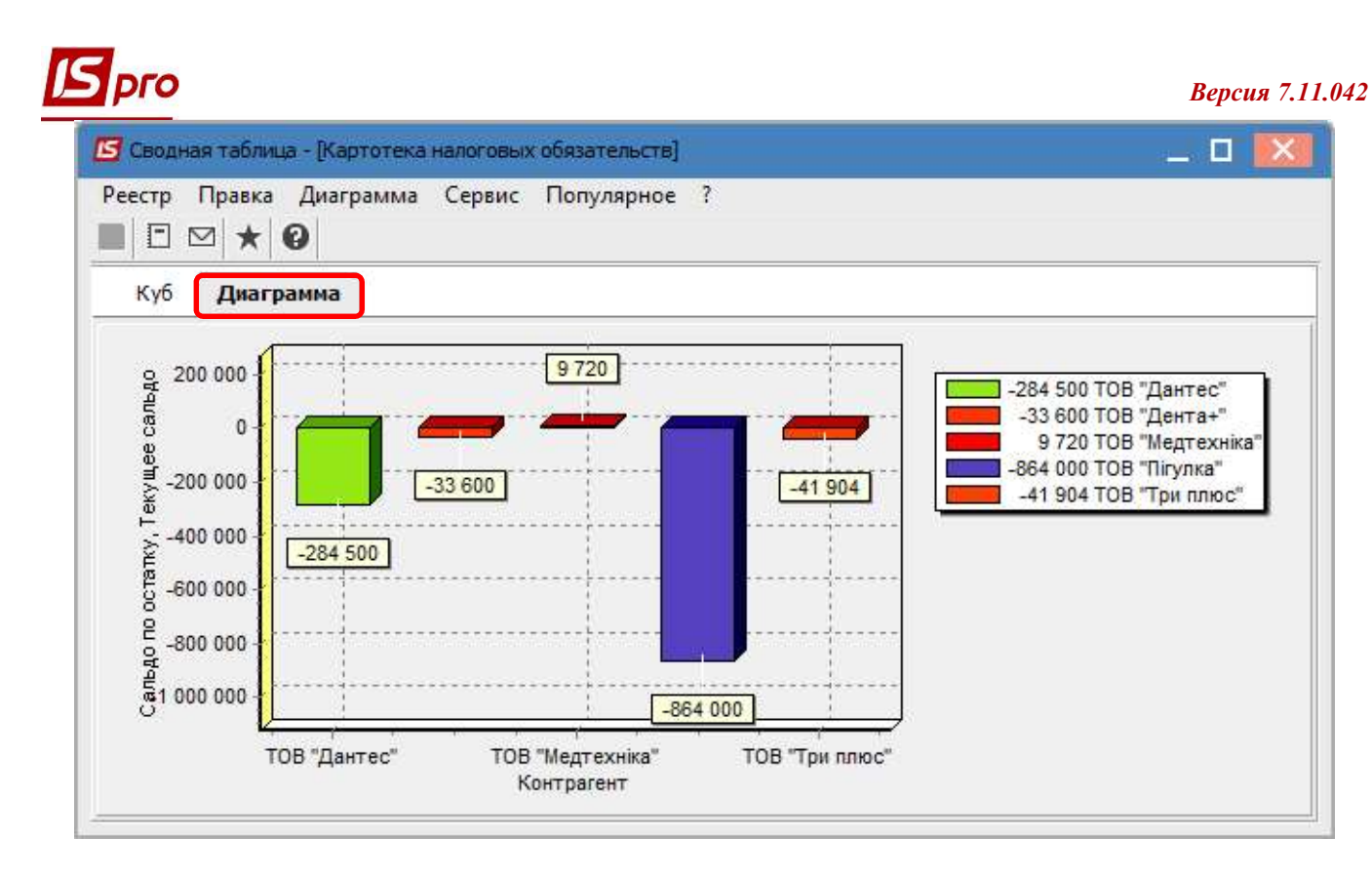

Согласно пункту меню Реестр/Импорт остатков осуществляется импорт остатков по налоговым обязательствам/налоговому кредиту.

По пункту меню **Реестр/Экспорт текущего представления** осуществляется экспорт отобранных в текущем виде записей в формат **Excel**.

В меню Вид по пункту Сортировать по есть возможность сортировки данных в реестре налоговых обязательств/налогового кредита в определенном порядке.

| Вид | Правка Сервис Попу      | лярное ?                 |
|-----|-------------------------|--------------------------|
| Z↓  | Сортировать по          | F12                      |
|     | Фиксированный поиск     | Shift+F7                 |
| Ŧ   | Установить фильтр       | F11                      |
| ×   | Снять фильтр            | Shift+F11                |
|     | Фильтр по текущему      | Alt+F11                  |
| ■   | Виды реестра            | Alt+0                    |
|     | Восстановить внешний ви | д <mark>Shift+F</mark> 2 |
|     | Скрыть колонку          | Alt+Del                  |
|     | Показать колонку        | Shift+Home               |
| 6   | История просмотра       | Ctrl+5                   |
|     | Сокращенная настройка   | Shift+F1                 |

После выбора этого пункта меню открывается окно **Сортировка**, где слева по клавише **F5** выбирается нужное поле реестра, которое будет уже отражено справа, например **Текущее сальдо**. Сортировка по этому параметру будет проведена по возрастанию сальдо. Нажимаем кнопку **OK**.

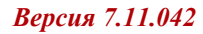

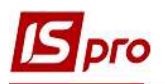

| Поля реестра      |                | Сортировка     |
|-------------------|----------------|----------------|
| Документ          | Текущее сальдо | По возрастанию |
| Дата              |                |                |
| Контрагент        |                |                |
| Сальдо по остатку |                |                |
| Наменование       |                |                |
|                   |                |                |
|                   |                |                |
|                   |                |                |
|                   |                |                |
|                   |                |                |
|                   |                |                |

Получаем реестр в разрезе контрагентов по возрастанию текущего сальдо.

| еестр Вид Правка Се | рвис Популярное ? |                |        |                |                      |             |
|---------------------|-------------------|----------------|--------|----------------|----------------------|-------------|
| 3 🔁 🗗 🕏 🖷 🔻         | 🗶 🗗 👂 🖻 🖂 ★       | 0              |        |                |                      |             |
|                     |                   |                |        | $\frown$       |                      | Дата внесе  |
| Документ            | ▼ Дата            | ▼ Контрагент   | 🔻 🔺 Te | ущее сальдо 🔻  | альдо по остатку 🔹 🔻 | Наменование |
| 7-02-01/01/19       | 01/01/2019        | ТОВ "Пігулка"  |        | -864000.000000 | 0.000000             | Договор     |
| 6-02-01/01/19       | 01/01/2019        | ТОВ "Дантес"   |        | -284500.000000 | 0.000000             | Договор     |
|                     | 01/04/2020        | ТОВ "Три плюс" |        | -41904.000000  | 0.000000             | Договор     |
| 12-03-01/04/20      |                   | TOR "Route 1"  |        | -33600.000000  | 0.000000             | Договор     |
| 4-02-01/01/19       | 01/01/2019        | тов дентат     |        |                |                      |             |

По пункту меню Вид/Виды реестра есть возможность выбора реестра из уже существующих, а также создать реестр с набором необходимых полей. В окне Выбор вида реестра по клавише F5 открывается окно Настройка запроса: Картотека налоговых обязательств или Картотека налогового кредита и на закладке Структура слева по клавише F5 копируем нужные поля. После чего они отражаются справа. Нажимаем кнопку ОК. Результатом будет реестр с набором полей, которые необходимы пользователю для работы с картотекой.

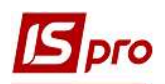

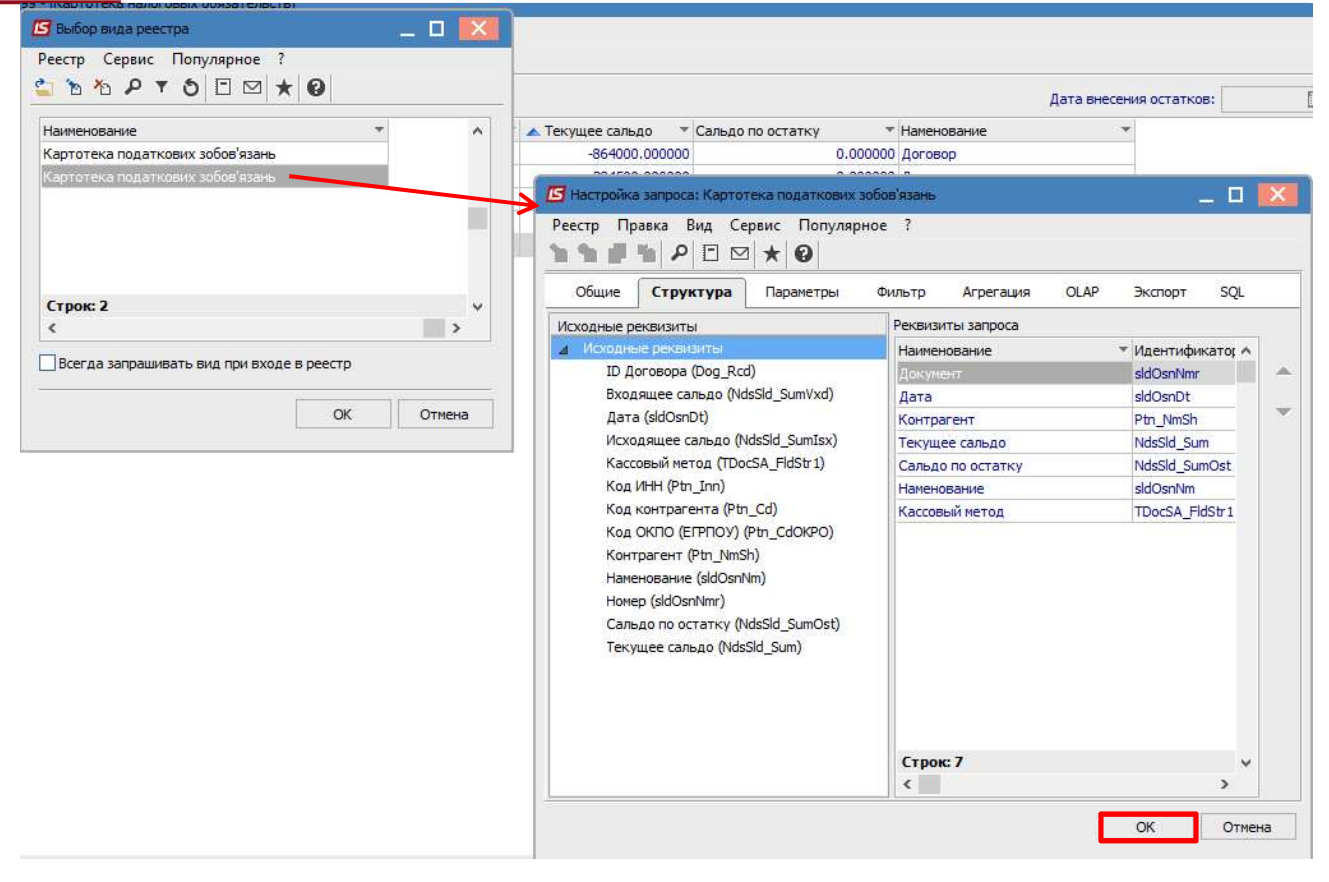